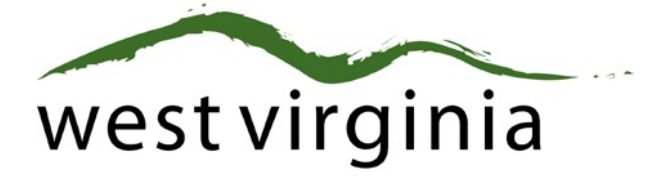

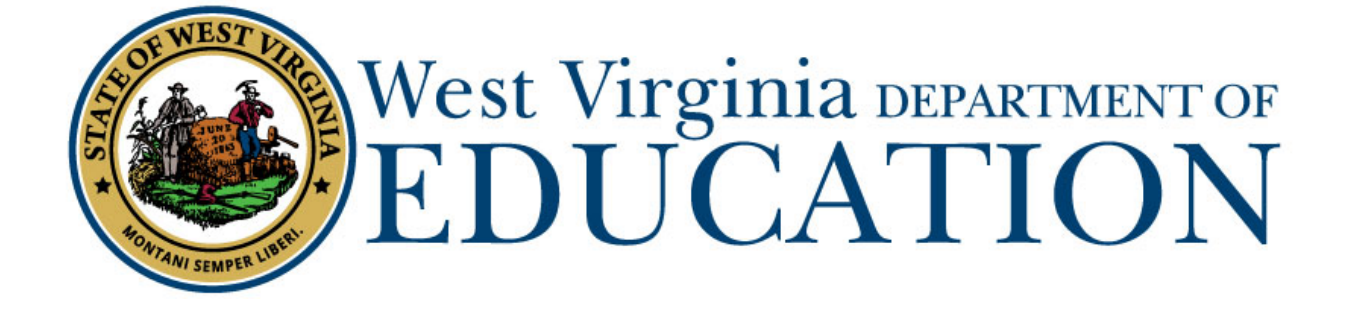

## **Office of Certification**

## Additional Endorsement Electronic Processing (Form 8)

## **College/University Approval Guide**

Last Updated April 24, 2020

The West Virginia Department of Education, Office of Certification have created this user guide, in conjunction with West Virginia Interactive for your reference. This document provides detailed instructions on how to process pending applications submitted through the WVEAP online system.

## **Institution Dashboard**

 Once logged-in to the on-line Certification Portal, an application will be listed displaying Form 8: Add Endorsement/Degree for an individual wishing to add an endorsement to a valid certificate after completion of coursework at your college/university:

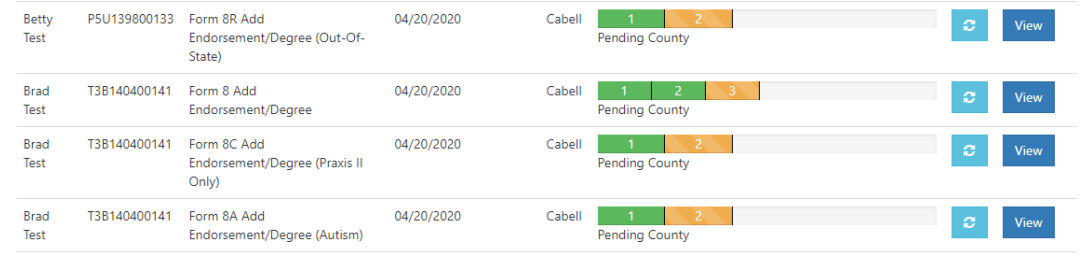

2. Scroll Down to Review Application

Please select Approved if the applicant completed coursework to add an additional endorsement to a valid professional certificate at your college/university.

| Re  | Review Application                                                                                                    |                                                                                                    |  |  |  |  |  |  |
|-----|----------------------------------------------------------------------------------------------------|----------------------------------------------------------------------------------------------------|--|--|--|--|--|--|
|     | certify that I have reviewed and can attest to the accuracy and truthfulness of the ir<br>verifying this information. I have reviewed the disclosure of background information,<br>mentally, and emotionally qualified to perform the duties of a teacher. I recommend<br><b>This application has been:</b> | formation provided in this application. When necessary, I have included documentation<br>and, to the best of my knowledge, the applicant is of good moral character and is physically,<br>that s/he be granted certification. |  |  |  |  |  |  |
|     | Choose One                                                                                                    | ~                                                                                                    |  |  |  |  |  |  |
|     | Choose One                                                                                                    | <u>_</u>                                                                                                    |  |  |  |  |  |  |
|     | Approved                                                                                                    |                                                                                                    |  |  |  |  |  |  |
|     | Rejected                                                                                                    |                                                                                                    |  |  |  |  |  |  |
| Cor | Sent Back                                                                                                    |                                                                                                    |  |  |  |  |  |  |

\*\*If the application cannot be approved, please select **<u>Rejected</u>** and then select the reason for the Reject. **Do not use Sent Back as the applicant cannot make any changes.** 

3. After selecting approved, please answer the WVBE Required Tests Questions.

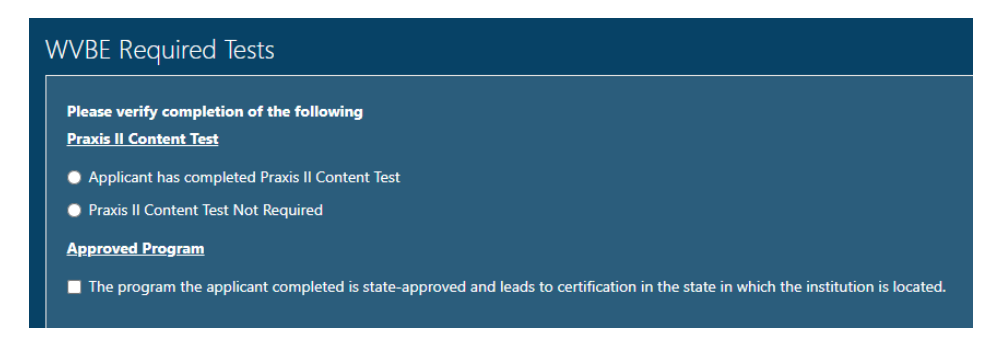

4. Please select the certificate to which the individual can add the endorsement and complete all accompanying information, then press Add.

| Add Endorsem      |             |             |       |        |                 | owing Settings |             |   |
|-------------------|-------------|-------------|-------|--------|-----------------|----------------|-------------|---|
| Certificate Type: |             |             |       | Sta    | te:             |                |             |   |
| Choose One        |             |             |       | • S    | elect One       |                |             |   |
| Endorsement:      |             |             |       | Na     | me of Public Sc | hool:          |             |   |
| Choose One        |             |             |       | ×      |                 |                |             |   |
| Grade Level(s):   |             |             |       | Gra    | ide Level(s):   |                |             |   |
| Choose One        |             |             |       | ×.     |                 |                |             |   |
|                   |             |             |       |        |                 |                |             | A |
| Cert Type ^       | Endorsement | Grade Level | State | County | School          | Specialization | Grade Level |   |

\*\*\*Once the endorsement is added, the display window will then show the added endorsement.

| Add Endorsement & F                       | ield Experience                  |             |                  |        |                    |                                          |             |     |
|-------------------------------------------|----------------------------------|-------------|------------------|--------|--------------------|------------------------------------------|-------------|-----|
| Add Endorromantr                          |                                  |             |                  | Accord | ad in Followi      | na Sattinar                              |             |     |
| Certificate Type:                         |                                  |             |                  | State: |                    | ng settings                              |             |     |
| Choose One                                |                                  |             | •                |        |                    |                                          |             | •   |
| Endorsement:                              |                                  |             |                  | Name   | of Public Schoo    | d:                                       |             |     |
| Choose One                                |                                  |             | τ.               |        |                    |                                          |             |     |
| Grade Level(s):                           |                                  |             |                  | Grade  | Level(s):          |                                          |             |     |
| Choose One                                |                                  |             | Ŧ                |        |                    |                                          |             |     |
|                                           |                                  |             |                  |        |                    |                                          |             | Add |
| Cert Type ^                               | Endorsement                      | Grade Level | State            | County | School             | Specialization                           | Grade Level |     |
| 21-1 Professional Teaching<br>Certificate | Agricultural Education<br>(0201) | 05-AD       | West<br>Virginia | Cabell | Huntington<br>High | Agricultural Education (0201)<br>(05-AD) | 9-12        |     |

5. If you have any Supporting Documents, please upload the document(s) in this section. Please skip to Step 6 if you do not have any documents to upload.

| S | Supporting Documents                                    |                         |  |  |  |  |  |
|---|---------------------------------------------------------|-------------------------|--|--|--|--|--|
|   | Add New File                                            | No Supporting Documents |  |  |  |  |  |
|   | Document Type                                           |                         |  |  |  |  |  |
|   | Choose One 🔻                                            |                         |  |  |  |  |  |
|   | Choose One                                              |                         |  |  |  |  |  |
|   | Driving Record and License (Drivers Ed Applicants Only) |                         |  |  |  |  |  |
|   | Praxis Scores                                           |                         |  |  |  |  |  |
|   | Transcript                                              |                         |  |  |  |  |  |
|   | Name Change Documentation                               |                         |  |  |  |  |  |

6. Click Complete Review and the application will move to the county or to payment.